## Validating OneSpan Signatures with the Tungsten (formerly Kofax) Power PDF Reader

If you find that Tungsten Power PDF is informing you that it cannot validate the identity of OneSpan signatures on a document, you can follow these instructions to set up the Tungsten reader to validate these signatures.

- 1. Open a PDF with a OneSpan signature.
- 2. Open the signatures panel by clicking the 'Signatures Panel' button near the top right of the screen, just above the document.

| ice Split Search<br>Search            |                    |
|---------------------------------------|--------------------|
| 63                                    | Signatures Panel × |
|                                       |                    |
| nature Service Charter<br>between the |                    |

3. This will open a panel on the left where you can view the signature details. Right-Click on the 'Rev. 1 Signed by OneSpan' line in the signature details and select 'Properties'.

| B | Signatures                             | × Pro                                     |
|---|----------------------------------------|-------------------------------------------|
| k | ŵ - ਗ਼<br>□ Signatures                 | î ec                                      |
|   | 🗖 🛋 🕾 Rev. 1: Signed by OneSpan        |                                           |
|   | <ul> <li>Signature is valid</li> </ul> | Sign Signature Field                      |
|   | Date: 2022-11-19 01:25:1               | Delete Signature Field                    |
|   | Location: Client IP: 136.1             | Clear Signature Field                     |
|   | Reason: E-SIGNED by Ric                | View Signed Version                       |
|   | Method: Adobe.PPKMS                    | Compare Signed Version to Current Version |
| 6 | Field: lg56w7D5TTcU                    | S                                         |
|   | Click to view this version             | Add Verification Information              |
| 4 | 🗉 🦔 Rev. 2: Signed by OneSpan          | Verify Signature                          |
|   | <ul> <li>Signature is valid</li> </ul> | Properties et                             |
| S | Date: 2022-11-21 13:03:11              | Z                                         |

4. Click on 'Verify Identity'.

| C-onoral                                                                    | Date Minte                                               |                                                                                                    |                  |
|-----------------------------------------------------------------------------|----------------------------------------------------------|----------------------------------------------------------------------------------------------------|------------------|
| General                                                                     | Date/Time                                                |                                                                                                    |                  |
| Validi<br>9                                                                 | ty Status<br>Sign<br>The<br>this<br>beer<br>Valid<br>Rev | ature validity unknown.<br>revision of the document that was covered by<br>signature has not been modified, but there have<br>a subsequent changes to the document.<br>lity Unknown<br>cration checks were not performed. | Verify Signature |
| Docu<br>Ret                                                                 | ment Version<br>vision 1 of 2                            | path from signer's to an issuer's certificate was<br>essful.<br>ing                                                                                                    | View Version     |
|                                                                             | Signed by:                                               | OneSpan (TM) <cloud_operations@onespan.com< td=""><td>&gt;</td></cloud_operations@onespan.com<>                                                                                                    | >                |
|                                                                             | Date:                                                    | 2022/09/23 07:57:17-05'00'                                                                                                    |                  |
|                                                                             | Reason:                                                  | E-SIGNED by Bryan Kay (kayb@michigan.gov), ID                                                                                                    | : m6Q00e7zZQw0   |
| Location: Client IP: 162.108.11.137, Transaction ID: neKeN43KceEc-ed_Kn0pYY |                                                          |                                                                                                    |                  |
|                                                                             | Contact:                                                 | _                                                                                                    |                  |
|                                                                             |                                                          | Show Certificate                                                                                                    | Verify Identity  |

5. A new window will appear. Click the 'Add to List' button.

| e suggest that you v<br>ntact the owner (by<br>atches the fingerprint     | erify the identity o<br>phone, e-mail, etc.<br>number of their C                                    | f the owner of this Certificate<br>) and confirm that one of the<br>ertificate.      | . To verify this fingerprint nur | identity please<br>mbers below |
|---------------------------------------------------------------------------|----------------------------------------------------------------------------------------------------|--------------------------------------------------------------------------------------|----------------------------------|--------------------------------|
| ck 'Add to List' if a fir<br>rtificate will then be                       | gerprint number m<br>added to your list o                                                           | atches and you want to alway<br>f 'Trusted Certificates'.                            | ys trust this Ce                 | ertificate: the                |
| ck 'Cancel' if the fing                                                   | erprints do not mai                                                                                 | ch or if you cannot contact th                                                       | e Certificate h                  | older.                         |
| intact information for                                                    | certificate owner:                                                                                  |                                                                                      |                                  |                                |
|                                                                           |                                                                                                    |                                                                                      |                                  |                                |
|                                                                           |                                                                                                    |                                                                                      |                                  |                                |
| Certificate informatio                                                    | n                                                                                                   |                                                                                      |                                  |                                |
| Certificate informatio<br>Name:                                           | n<br>OneSpan (TM) <c< td=""><td>loud_operations@onespan.co</td><td>xm&gt;</td><td>Details</td></c<> | loud_operations@onespan.co                                                           | xm>                              | Details                        |
| Certificate informatio<br>Name:<br>MD5 Fingerprint:                       | n<br>OneSpan (TM) <c<br>C441 6477 6759</c<br>                                                       | loud_operations@onespan.co                                                           | xm>                              | Details                        |
| Certificate informatio<br>Name:<br>MD5 Fingerprint:<br>SHA-1 Fingerprint: | n<br>OneSpan (TM) <c<br>C441 6477 6759<br/>E39D 82E0 BA64</c<br>                                    | loud_operations@onespan.co<br>077F 9F63 08B4 7395 5A65<br>3D21 FDBE F967 E6B9 683E E | 9m>                              | Detais                         |
| Certificate informatio<br>Name:<br>MD5 Fingerprint:<br>SHA-1 Fingerprint: | OneSpan (TM) <c<br>C441 6477 6759 1<br/>E39D 82E0 BA64</c<br>                                       | loud_operations@onespan.co<br>077F 9F63 0BB4 7395 5A65<br>3D21 FDBE F967 E689 683E E | 9m>                              | Detais                         |

6. After selecting 'add to list', the Verify Identity window will close, and you will see the Signature Properties window. Select 'Verify Identity' again and click the 'Add as a Trusted Root' button.

| Verify Identity                                                                                                    | $\times$ |  |  |  |  |  |
|----------------------------------------------------------------------------------------------------|----------|--|--|--|--|--|
| We suggest that you verify the identity of the owner of this Certificate. To verify this identity please<br>contact the owner (by phone, e-mail, etc.) and confirm that one of the fingerprint numbers below<br>matches the fingerprint number of their Certificate. |          |  |  |  |  |  |
| Click 'Add to List' if a fingerprint number matches and you want to always trust this Certificate: the<br>Certificate will then be added to your list of 'Trusted Certificates'.                                                                                     |          |  |  |  |  |  |
| Click 'Cancel' if the fingerprints do not match or if you cannot contact the Certificate holder.                                                                                                    |          |  |  |  |  |  |
| Contact information for certificate owner:                                                                                                    |          |  |  |  |  |  |
|                                                                                                    |          |  |  |  |  |  |
| Certificate information                                                                                                    |          |  |  |  |  |  |
| Name:         OneSpan (TM) <doud_operations@onespan.com>         Details</doud_operations@onespan.com>                                                                                                    |          |  |  |  |  |  |
| MD5 Fingerprint: C441 6477 6759 D77F 9F63 0BB4 7395 5A65                                                                                                    |          |  |  |  |  |  |
| SHA-1 Fingerprint: E39D 82E0 BA64 8D21 FDBE F967 E6B9 683E EB07 5659                                                                                                    |          |  |  |  |  |  |
|                                                                                                    |          |  |  |  |  |  |
| Add to List Add as a Trusted Root Cancel                                                                                                    |          |  |  |  |  |  |

7. Close the signature properties window.

If you close and re-open the document the OneSpan signature(s) should now show as valid. Moving forward, any documents you open with OneSpan signatures will now show as valid.